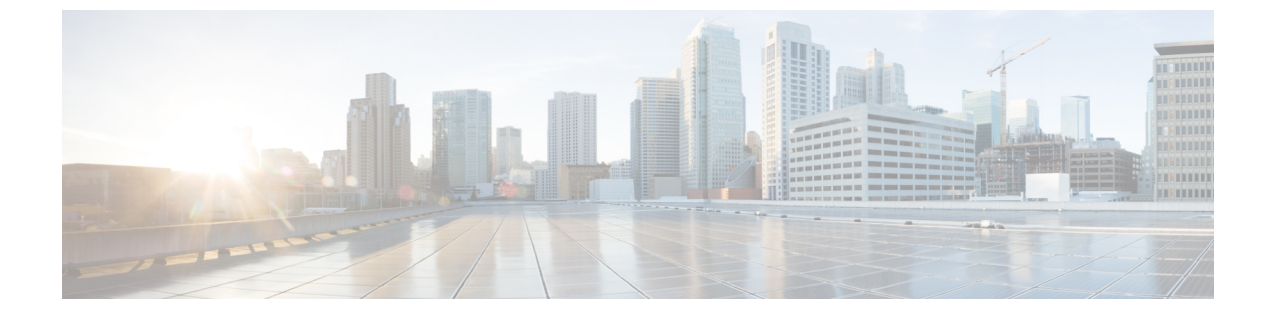

# HyperFlex アップグレードのトラブルシュー ティング

- HXDP リリース 5.5(1a) M4 サーバー上のアップグレード エラー (1ページ)
- VMs はアップグレードしている時は移行しません (2ページ)
- ・ロックダウンモードの ESXi ホストまたは HyperFlex コントローラ (3ページ)
- アップグレード中に HX Connect への接続が失われる (3ページ)
- HyperFlex VIB のアップグレードに失敗しました (4ページ)
- HX Connect UCS サーバファームウェア 選択ドロップダウンにファームウェア バージョン
   4.1 以降がリストされていない (5ページ)
- クラスタノードをメンテナンスモードにする手順でアップグレードが失敗しました(5 ページ)
- vGPU が設定された VM を含むクラスタのメンテナンス モードが自動にならない (6 ページ)

# HXDP リリース 5.5(1a) M4 サーバー上のアップグレード エ ラー

説明

Cisco HyperFlex リリース 5.5(1a) 以降、M4 サーバーはサポートされていません。M4 以前のHX 世代のサーバーを含むクラスタを HXDP リリース 5.5(1a) 以降にアップグレードしようとする と、アップグレード前のフェーズで失敗します。

アップグレードページとアクティビティページに、[**ブートストラップ アップグレード** 

(Bootstrap Upgrade)]手順でエラーが表示されます。場合によっては、ユーザーはエラー メッセージを表示できず、実際にはアップグレードが失敗したにもかかわらず、アップグレー ドが成功したと表示されます。

フォールバックメカニズムでは、ClusterUpgradeFailed イベントと、試行されたアップグレードが許可されないことを示すバナーが表示されます。

#### 症状

アラートが生成され、HXDP 5.5(1a) 以降でサポートされていないクラスタで1つ以上の M4 プ ラットフォームノードが検出されたことを示すバナーが表示されます。グレースフルノード削 除手順に従ってこれらのノードをクラスタから削除するか、TACと協力してこれらのノードか ら移行し、アップグレードを再試行してください。

(注) メッセージ センターには、同じエラー メッセージが入力されます。

### アクション (Action)

アップサポートされているノードをグレースフルに削除し、アップグレードを再試行するか、 TAC に連絡してサポートを受けてください。

### VMs はアップグレードしている時は移行しません

### 説明

ESXi クラスタのアップグレードは、「ノードのメンテナンス モードが失敗しました」という エラーで失敗します。これは、DRS と HA が有効になっているオンラインで正常な ESXi クラ スタで発生します。

### アクション (Action)

次の回避策を次の順序で試してください。

- HAアドミッションコントロールポリシーが有効で、スロットポリシーに設定されている 場合は、クラスタ技術情報の割合に変更して1つのホストの障害を許容してから、アップ グレードを再試行します。
- 2. HA アドミッション コントロール ポリシーを無効にするか、HA を無効にしてから、アッ プグレードを再試行します。
- いくつかの VMを追加して、少なくとも1つのノードの障害を許容できる十分なフェイル オーバーキャパシティがクラスタにあることを確認してから、アップグレードを再試行し ます。

# ロックダウン モードの ESXi ホストまたは HyperFlex コン トローラ

### 説明

ESXi ホストがロックダウンモードの場合は、アップグレード前の検証が失敗し、エラーメッ セージ [auth cancel] が表示されます。

### アクション (Action)

ESXiホストでロックダウンモードモードを有効化/無効化にし、アップグレードが成功したら 有効にします。

### HyperFlex コントローラ VM の使用

- 1. HX Connect にログインします。
- 2. 左側の [Navigation] ペインで、[System Overview] を選択します。
- 3. システムの概要]タブで、アクションドロップダウンリストからの有効化またはコントロー ラ VM へのアクセスを無効にする管理者として、SSH を使用します。

### ESXi ホストの使用

- 1. vSphere Web クライアントにログインします。
- 2. VSphere Web Client のインベントリでホストを特定します。
- 3. [Manage] タブをクリックし、[Settings] をクリックします。
- 4. [System] で、[Security profile] を選択します。
- 5. [Lockdown Mode] パネルで、[Edit] をクリックします。
- 6. [ロックダウンモード(Lockdown Mode)]をクリックし、モードを[無効]に設定します。

### アップグレード中に HX Connect への接続が失われる

### 説明

HX 3.5 (2g) から HX 4.0 (2a) へのアップグレード前の手順の後、HX 接続への接続が失われました。アップグレード中に、アップグレードのソース バージョンに期限切れの証明書がある場合、ブラウザはアップグレード前の手順を実行した後にユーザーをログアウトします。サーバの証明書が事前アップグレード後に変更されたため、これは承認された安全な動作を承認します。

アクション(Action)

ブラウザを更新し、再度ログインします。

### HyperFlex VIB のアップグレードに失敗しました

### 説明

HX 4.5 (1a) 以上への HXDP アップグレードのエラー:「*HyperFlex VIB* のアップグレードに 失敗しました。理由:いくつかの(システム エラー)。」

次のエラー ログが ESXi esxupdate.log ファイルに表示されます。

```
2020-12-01T11:59:22Z esxupdate: 333049: root: ERROR:
vmware.esximage.Errors.LiveInstallationError: ([], '([], "Error in running rm
/tardisks/scvmclie.v00:\\nReturn code: 1\\nOutput: rm: can\'t remove
\'/tardisks/scvmclie.v00\': Device or resource busy\\n\\nIt is not safe to continue. 完
了していないアップデートを破棄するには、ホストをただちに再起動してください。 」
```

### アクション(Action)

次の手順に従って、getstctlvmlogsに対応するプロセスを強制終了し、アップグレードを再試 行します。

- 1. root ログインで ESXi に SSH 接続します。
- 2. コマンドps -c | grep -e cisco -e springpathを実行し、プロセス ID (PID) をメモしま す。次に例を示します。

ps -c | grep -e cisco -e springpath

112056 112056 sh /bin/sh /opt/springpath/support/getstctlvmlogs

3. コマンド kill-9<PID from previous command>を使用してプロセスを強制終了します。次に 例を示します。

kill -9 112056

**4.** HX Connect または Intersight に戻り、アップグレードを再試行します。問題がまだ続く場合は、Cisco TAC にお問い合わせください。

# HX Connect UCS サーバ ファームウェア 選択 ドロップダウ ンにファームウェア バージョン 4.1 以降がリストされて いない

### 説明

HX Connect UI から複合アップグレードを実行しようとすると、UCS サーバファームウェアを 選択するドロップダウンにバージョン 4.1 以降が表示されません。

### アクション

UCS Manager にログインし、ファブリック インターコネクトに UCS B および C ファームウェ アバンドルをアップロードしたことを確認します。そうでない場合は、それらをアップロード し、アップグレードを再試行します。UCS B および C ファームウェア バンドルがファブリッ クインターコネクトにすでにアップロードされている場合は、以下の回避策を適用してアップ グレードを続行します。

- [アップグレードタイプの選択 (Select Upgrade Type)]ページで、[HX データ プラット フォーム (HX Data Platform)]のみを選択します。
- 2. アップグレードに適した HXDP アップグレード パッケージを参照して選択します。<sup>1</sup>
- 3. vCenter ログイン情報を入力します。
- **4.** [アップグレード (Upgrade)]をクリックします。これにより、管理コンポーネントがブートストラップされます。UI 画面を更新します。
- 5. UI が更新されたら、複合アップグレード手順を試してください。これで、UCS サーバ ファームウェア バージョン 4.1 以降がドロップダウン メニューに表示されます。

# クラスタノードをメンテナンスモードにする手順でアッ プグレードが失敗しました

#### 説明

クラスタノードをメンテナンス モードにする手順の失敗は、vSwitch とポート グループでの MTU の不一致が原因で発生します。ノード拡張方式を使用して後で追加されたノードがクラ スタにある場合、新しく追加されたノードの MTU は 9000 に設定され、他のノードは MTU 1500 に設定されます。

<sup>&</sup>lt;sup>1</sup> [バージョンは HXDP 4.5 以降である必要があります。(The version must be HXDP 4.5 or later.)]

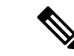

(注) 以下の修復は、クラスタにクラスタ拡張の一部として追加された1つ以上のノードがあり、元のクラスタノードが1500の MTU に設定されている間に MTU が 9000 に設定されている場合にのみ適用されます。これがシナリオではない場合は、TAC にお問い合わせください。

### アクション

- vCenter にログインします。
- ・すべてのノードで設定されている MTU 値を確認します。
- ・最初に構築されたクラスタの一部であったノードのMTUが1500に設定されており、他の 一部のノード(クラスタ拡張の一部として後で追加されたノード)のMTUが9000に設定 されている場合は、そのようなすべてのノードのMTUを1500に変更します。
- •アップグレードを再試行します。

# vGPU が設定された VM を含むクラスタのメンテナンス モードが自動にならない

### 説明

vGPU が設定された VM を含むクラスタの場合、DRS が完全に有効になっていても、メンテナ ンス モードは自動的には開始しません。ローリング アップグレード時には、これらの VM を 手動で処理して、各 ESXi ホストがメンテナンス モードに入り、適切なタイミングでアップグ レードを続行できるようにする必要があります。

### アクション

次のいずれかの方法を使用して続行します。

- 1. vGPU が設定された VM について、クラスタ内の別の ESXi ホストに、手動で vMotion の 操作を行います。
- 2. vGPUが設定された VM の電源を一時的にオフにします。ESXi ホストが再起動し、クラス タに再参加したら、再度電源をオンにすることができます。

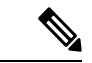

(注) これはDRSホストの退避に関する制限で、ドキュメント化されています。VMwareドキュメントサイト上の「DRSがvGPU対応のVMを自動的に移行しない(66813)トピック」を参照してください。

翻訳について

このドキュメントは、米国シスコ発行ドキュメントの参考和訳です。リンク情報につきましては 、日本語版掲載時点で、英語版にアップデートがあり、リンク先のページが移動/変更されている 場合がありますことをご了承ください。あくまでも参考和訳となりますので、正式な内容につい ては米国サイトのドキュメントを参照ください。